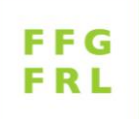

SZG, 21-9-2023

### Anleitung zum Priorisieren der FFG-Anträge

Geht an die Mitglieder FFG oder deren Stellvertretung

Vielen Dank für ihre wertvolle Mitarbeit bei der Priorisierung der Anliegen an die Gemüsebau-Forschung für das Jahr 2024 über die Datenbank legunet.ch. Bitte beachten Sie:

- Die bisherigen Excel-Listen "Extension" und "Lücken" sind in der Datenbank legunet.ch wieder abgebildet. Sie heissen neu "Anliegen-Projekte" und "Anliegen Lücken-PSM"
- Die Priorisierungsphase dauert vom 2. 20.10.2023. In dieser Zeit können Sie ihre Priorisierung jederzeit ändern, unterbrechen und fertigstellen.
- Nach Abschluss der Priorisierungsphase ab dem 23. Oktober können die Werte nicht mehr geändert werden. Die abgegebenen Priorisierungen werden in Form eines errechneten Durchschnitts publiziert und können unter www.legunet.ch eingesehen werden.
- Pro FFG-Mitglied darf nur EINE Priorisierung abgegeben werden. Sollte es ihnen nicht möglich sein, die Priorisierung vorzunehmen, so können Sie die Aufgabe auch ihrer Stellvertreterin, ihrem Stellvertreter überlassen (Liste beiliegend). In diesem Fall melden Sie dies dem FFG-Sekretariat unbedingt vorgängig unter info@szg.ch.
- Bitte verfahren Sie für die Priorisierung gemäss der nachfolgenden Anleitung (Pt. 1-11). Vielen Dank!

### 1. Mit folgendem Link gelangen Sie auf die Startseite von LEGUNET:

https://www.legunet.ch/index.asp?dev=true

#### 2. Loggen Sie sich unten auf der Seite mit ihrem SCROPS-Login ein:

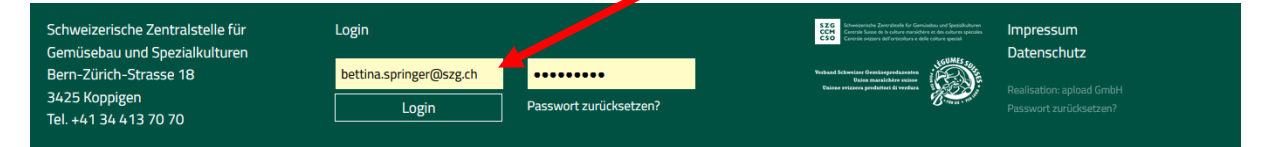

Sobald Sie eingeloggt sind, erscheint folgender Begrüssungstext:

### Herzlich willkommen Bettina Springer!

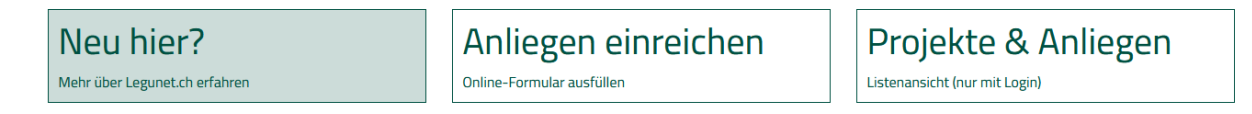

Bei Problemen mit dem Login wenden Sie sich umgehend an die SZG: info@szg.ch

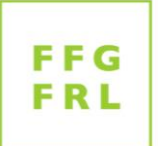

3. Klicken Sie auf «Projekte und Anliegen»:

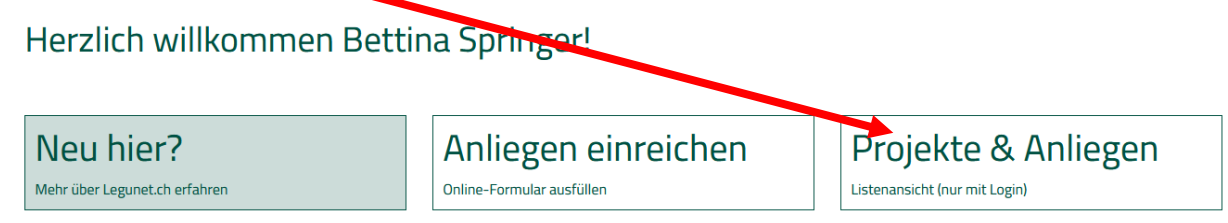

4. Wählen Sie unter «Listenauswahl» die Liste «Anliegen-Projekte» aus:

| Anliegen          | -Pro      | jekt      | e (73)    |              |   |       |   |   |
|-------------------|-----------|-----------|-----------|--------------|---|-------|---|---|
| Listenauswahl     | en statis |           | Priorität | Kulturen     |   |       | _ |   |
| Anliegen-Projekte | neu       | ~         | ~         | Kultur       |   | -     | Q |   |
| Fachbereich       |           | Anbauform |           | Schaderreger |   | Suche |   |   |
|                   | ~         |           | ~         |              | ~ |       |   | Q |
|                   |           |           |           |              |   |       |   |   |

5. Sortieren Sie die Anliegen-Projekte nach dem Status «neu»:

| Anliegen              | n-Pro  | jekte (2) |    |              |   |            |   |
|-----------------------|--------|-----------|----|--------------|---|------------|---|
| Listenauswahl         | Status | Prioriti  | ät | Kulturen     |   |            | _ |
| Anliegen-Projekte 🗸 🗸 | neu    | ×         | ~  | Kultur       |   | <b>⊸</b> Q |   |
| Fachbereich           |        | Anbauform |    | Schaderreger |   | Suche      |   |
|                       | ~      |           | ~  |              | ~ |            | Q |

6. Klicken Sie auf den orangenen Titel, um mehr über das Anliegen zu erfahren:

# Anliegen-Projekte (2)

| Listenauswahl Status |           | Status |                 | Priorität | Kulturen |                           |                             |                        |          |   |
|----------------------|-----------|--------|-----------------|-----------|----------|---------------------------|-----------------------------|------------------------|----------|---|
| Anliegen             | -Projekte | ~      | neu             | ~         | ~        | Kultur                    |                             | <b>~</b> Q             |          |   |
| Fachberei            | ch        |        |                 | Anbauform |          | Schaderreger              |                             | Suche                  |          | _ |
|                      |           |        | Y               |           | ~        |                           | ~                           |                        | C        | 2 |
|                      | 10 No -   |        |                 |           |          |                           |                             |                        |          |   |
| Status               | ID-Nr. 🔻  | A      | nliege Titel -  |           |          | Fachbereich               | Kultur                      | Priorisierung          | <b></b>  | • |
| Status               | 24-A02    | A      | Inliege Titel - |           |          | Fachbereich<br>Monitoring | Kultur<br>Bohnen mit Hülsen | Priorisierung<br>☆☆☆☆☆ | <b>,</b> | + |

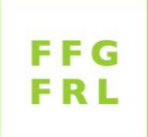

7. Optional: Falls Sie möchten, können Sie zu diesem Anliegen einen Kommentar abgeben, oder bereits bestehende Kommentare lesen (klicken Sie auf die orangene Zahl):

| An        | lieg      | ge | n-Pro            | ojekte            | 2 (2)     |   |              |                   |               |            |
|-----------|-----------|----|------------------|-------------------|-----------|---|--------------|-------------------|---------------|------------|
| Listenaus | wahl      |    | Status           |                   | Priorität |   | Kulturen     |                   |               |            |
| Anlieger  | -Projekte | ~  | neu              | ~                 |           | ~ | Kultur       |                   | - Q           |            |
| Fachberei | ch        |    |                  | Anbauform         |           |   | Schaderreger |                   | Sucha         |            |
|           |           |    | ~                |                   |           | ~ |              | ~                 |               | Q          |
| Status    | ID-Nr. ▼  |    | Anliegen Titel 🔻 |                   |           |   | Fachbereich  | Kultur            | Priorisierung | <b>♀</b> ∔ |
|           | 24-A02    |    | Eulenraupen      |                   |           |   | Monitoring   | Bohnen mit Hülsen | 合合合合合         | 0          |
|           | 24-A01    |    | Förderung boder  | nbrütender Vogela | rten      |   | Allgemein    | Allg. Gemüse      | 合合合合合         | 0          |

#### 8. Treffen Sie zu jedem Anliegen Ihre Priorisierungs-Auswahl

Klicken Sie dazu auf den ersten, zweiten, etc. Stern, je nach ihrer Priorisierung. 1 Stern = niedrigste Priorität (unwichtig) / 5 Sterne = sehr hohe Priorität (sehr wichtig / nützlich).

Warten Sie 1 Sekunde >> ihre Priorisierung wird angezeigt.

<u>Achtung:</u> die Anzahl der zu vergebenden Sterne ist limitiert! Oben rechts sehen Sie, wie viele Sterne sie für alle zu priorisierenden Anliegen insgesamt vergeben dürfen (Anz. Anliegen x 3 = max. Anz. Sterne).

max. 2 ★

## Anliegen-Projekte (2)

| Listenauswahl<br>Anliegen-Projekte | ~   | Status<br>neu  | ~                | Priorität | Kulturen<br>Kultur |                   | r Q   |               |     |
|------------------------------------|-----|----------------|------------------|-----------|--------------------|-------------------|-------|---------------|-----|
| Fachbereich                        |     | ~              | Anbauform        | Anbauform |                    | ~                 | Suche |               | Q   |
| Status ID-Nr. 🗸                    | An  | liegen Titel 🔻 |                  |           | Fachbereich        | Kultur            |       | Priorisierung | ç 🛉 |
| • 24-A02                           | Eul | enraupen       |                  |           | Monitoring         | Bohnen mit Hülsen |       | ****          | 0   |
| 26-801                             | För | rderung boder  | brütender Vogela | ton       |                    | Alla Gemüse       |       | +++++++       |     |

9. Sobald Sie alle Anliegen-Projekte fertig priorisiert haben, klicken Sie auf der Listenauswahl auf die Liste «Anliegen-Lücken-PSM» (die Listen zu den Lücken bei den Pflanzenschutzmitteln):

| Anliegen-PSM-Lücken (107) |        |              |           |          |            |             |   |  |  |
|---------------------------|--------|--------------|-----------|----------|------------|-------------|---|--|--|
| Listenauswahl             | Status |              | Priorität | Kulturen |            | Fachbereich |   |  |  |
| Anliegen-PSM-Lücken 🗸     |        | ~            | ~         | Kultur   | <b>–</b> Q |             | ~ |  |  |
| Anbauform                 |        | Schaderreger |           | Suche    |            |             |   |  |  |
|                           | ~      |              | ~         |          | Q          |             |   |  |  |

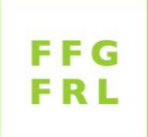

### 10. Bei der Liste «Anliegen Lücken-PSM» müssen in diesem Jahr ausnahmsweise <u>sämtliche</u> Anliegen priorisiert werden, weshalb hier keine Auswahl nach dem Status «neu» erforderlich ist.

Priorisieren Sie durch Klicken auf die Sterne wie unter Punkt 8 beschrieben. Bedenken Sie, dass die Anzahl Sterne, welche Sie maximal vergeben dürfen, begrenzt ist.

Auch in dieser Liste können Sie optional Kommentare einsehen und verhassen (vgl. Punkt 7).

| Anliegen-PSM-Lücken (107) |                      |                      |                       |                 |              |                            |                        |          |             |               | ma | ax. 18 ★ |          |
|---------------------------|----------------------|----------------------|-----------------------|-----------------|--------------|----------------------------|------------------------|----------|-------------|---------------|----|----------|----------|
| Listenaus                 | Listenauswahl Status |                      | Status                |                 | Priorität    | rität Kult                 |                        | Kulturen |             | ereich        |    |          |          |
| Anlieger                  | n-PSM-Lück           | en 🗸                 |                       | ~               |              | ~                          |                        | Kultur 👻 |             |               |    |          | $\sim$   |
| Anbaufor                  | m                    |                      | ~                     | Schaderreger    |              | ~                          | Suche                  |          | ٩           |               |    |          |          |
| Status                    | ID-Nr. 🔻             | Anlieger             | n Titel 🔻             |                 | 1            | Kultur                     | Wirkstoff              | Firma    | Produktname | Priorisierung | 9  | 13       | <u>+</u> |
| •                         | 24-A01               | Kartoffel            | käfer bei Aube        | rginen          | 1            | Aubergine                  | Pyrethrine<br>Spinosad |          |             | ***           | 0  | 0        |          |
| •                         | 24-A02               | Tomaten              | rostmilbe             |                 | 1            | Tomaten rund lo            | se Schwefel            |          |             | ☆☆☆☆☆         | 1  | 0        |          |
| •                         | 24-A03               | Zikaden (<br>Gewächs | Empoasca) an<br>ihaus | Gurken und Aube | ergines im d | Aubergine<br>Gewächshausgu | rken                   |          |             | ***           | 0  | 0        |          |

11. Vergleichen Sie nach dem 31. Oktober Ihre Priorisierung mit derjenigen des FFG-Durchschnittes. Bereiten Sie sich bei Bedarf auf die Diskussion am FFG vom 16./17. November 2023 vor.